# DVD/USBレシーバー ファームウェア アップデート説明書

### はじめに

- この説明書には、お客様によってDVD/USBレシーバーファームウエアのアップデートを行うための手順や注意事項が記載されています。
- ファームウェアのアップデート中にエラーが発生すると、DVD/USBレシーバーが使用できなくなる場合があります。以下の手順や注意事項などをよくお読みになってから、ファームウェアのアップデートを行なってください。
- DVD/USBレシーバーの基本的な操作方法については、各モデルの取扱説明書を参照 してください。

# 対象のモデルとファームウェアバージョン

このアップデータは、以下のファームウェアバージョンのモデルに対してアップデートを 行うことができます。

| 対象モデル             | 対象ファームウェアバージョン<br>▶アップデート後のバージョン |  |
|-------------------|----------------------------------|--|
| DDX6016, DDX6016W | 0.110以下▶0.111                    |  |
| DDX3016           | 0.110以下▶0.111                    |  |

### 

ファームウェアバージョンの確認方法は、後記の「ファームウェアバージョンの確認方法」を参照してください。

## ワークフロー

- ステップ1 ファームウェアファイルをダウンロードします。ダウンロードした ファームウェアファイルをUSBメモリーにコピーします。 ステップ2 ファームウェアーをアップデートします。(約10分) レシーバーをリセットします。
- ステップ3 ファームウェアがアップデートされたことを確認します。

## アップデート用メディアの作成

- パソコンでアップデート用のメディアを作成します。
- 1. アップデートファイルをダウンロードします。
- 2. ダウンロードした圧縮ファイル(Zipファイル)を解凍します。
- 第凍したファームウェアファイルをUSBメモリーの一番上の階層にコピーします。

#### 

- ファームウェアファイルが収録されているデバイスには、オーディオファイルを入れないでください。何もファイルが入れていないUSBメモリーの一番上の階層に、ファームウェアファイルをコピーします。
- フォルダの中などにファームウェアファイルをコピーするとアップデートは行えません。
- ファームウェアファイルのファイル名を変更するとアップデートは行えません。

## ファームウェアバージョンの確認方法

1. [HOME]ボタンを押して、ホーム画面を表示させ[設定]にタッチします。

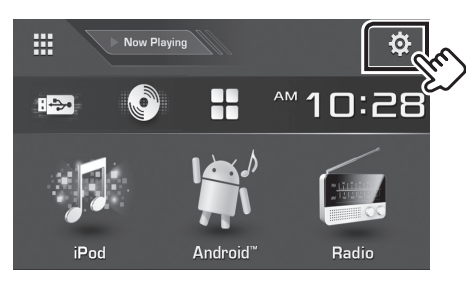

2. [システム]の[システム情報]にタッチします。

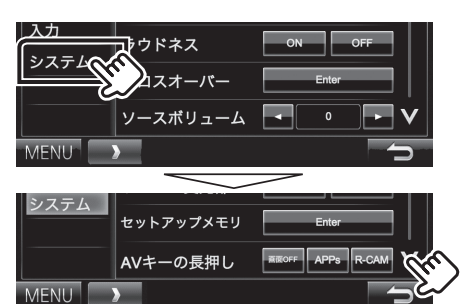

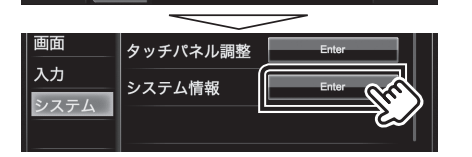

3. 現在のファームウェアバージョンが表示されます。

| 😻 システム情報    |           |        | 10:28⋒ |
|-------------|-----------|--------|--------|
| アプリケーション Ѵ€ | er. 1.2.0 | Update |        |
| システム Ver.   | 2.100     | Update |        |
| DVD Ver.    | 0001      | Update | ]      |
|             |           |        |        |

#### ファームウェアアップデート手順

- ファームウェアのアップデート
- 1. [MENU]ボタンを押して、メニュー画面を表示させ[設定]にタッチします。
- 2. [システム]の[システム情報]にタッチします。
- 3. [システム Ver.]の[Update]にタッチします。

| 🕺 システム情報      |       | 10:28Å |
|---------------|-------|--------|
| アプリケーション Ver. | 1.2.0 | Update |
| システム Ver.     | 2.100 | Update |
| DVD Ver.      | 0001  | Update |
|               |       |        |

- USBメモリーをDVD/USBレシーバーのUSB入力端子に接続すると、アッ ブデートが開始されます。アップデートは約10分で終了し、"Update Completed"と表示されます。
- 5. USBメモリーをDVD/USBレシーバーから取り外します。
- 6. リセットボタンを押します。ファームウェアのアップデートが完了します。
- 7. 前記の「ファームウェアバージョンの確認方法」を参照して、ファームウェア バージョンが更新されていることを確認してください。

#### 注意事項

- アップデート操作は、車を安全な場所に駐車して行ってください。また、バッテリー上 がりを防止するため、エンジンはかけた状態で行ってください。
- アップデート中に車のエンジンやDVD/USBレシーバーの電源を切ったり、USBメモ リーを取り外したりしないでください。アップデートが正常に行えなくなり、DVD/ USBレシーバーが使用できなくなる場合があります。